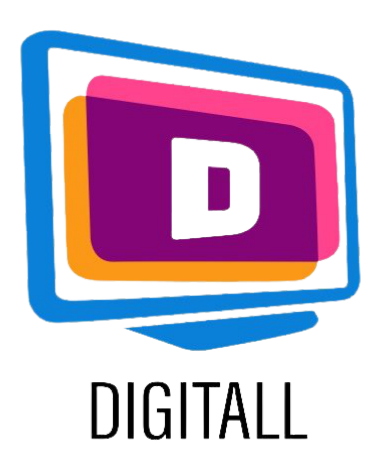

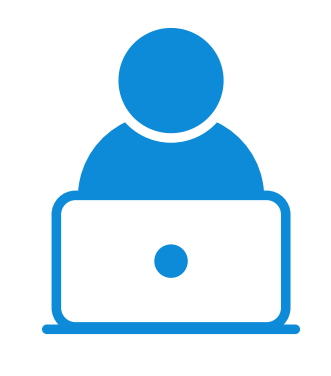

## Zoomlt

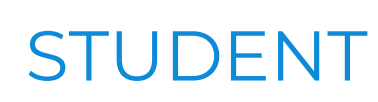

### LUPĂ DE ECRAN

#### Descriere

Această resursă poate mări întregul ecran sau părți individuale.

Are multe caracteristici și funcții configurabile în funcție de nevoile personale.

Când este activ, instrumentul va fi vizibil în pictograma din meniul Windows.

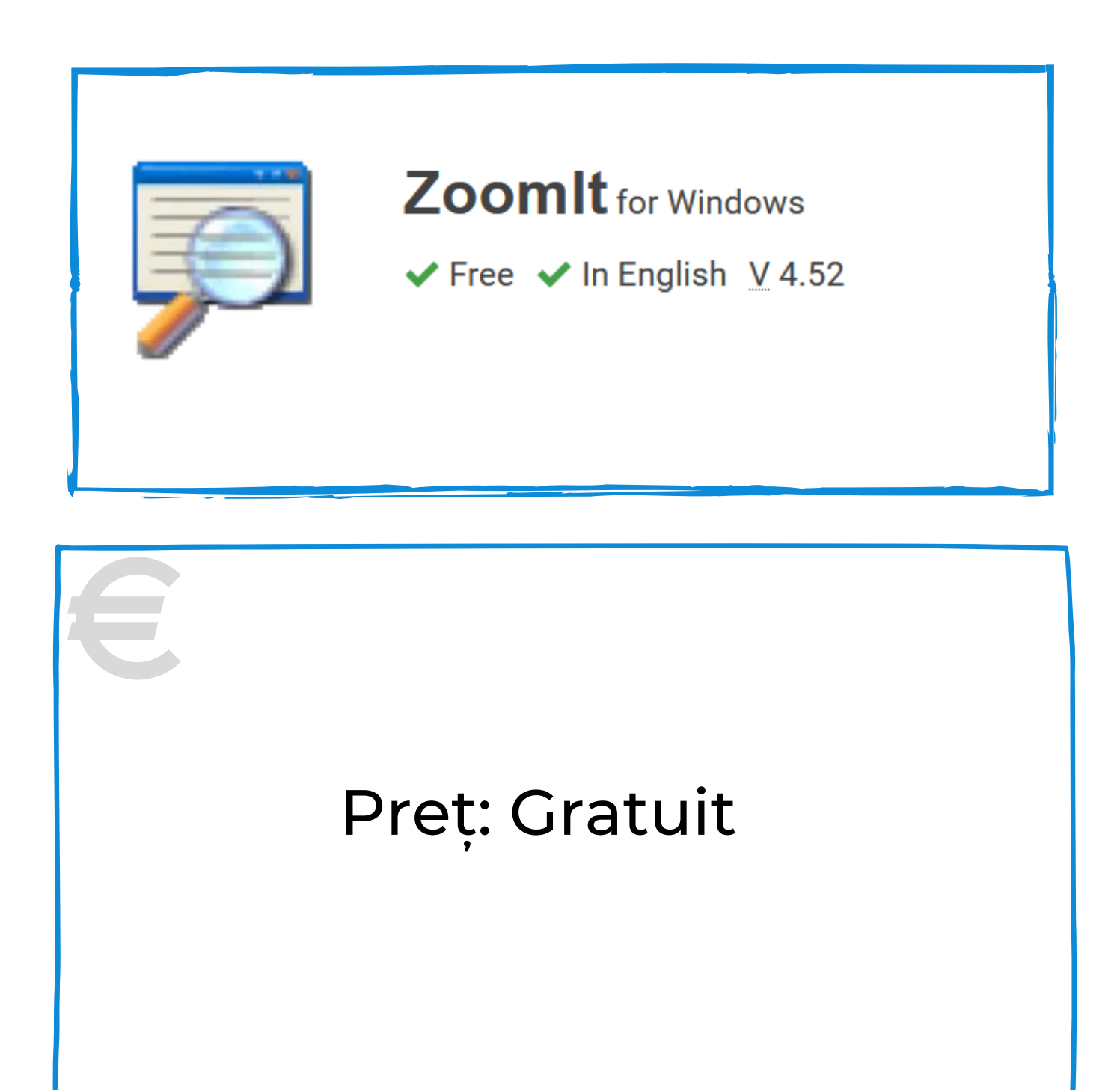

Această resursă poate fi utilă pentru studenții cu:

- probleme vizuale
- dificultăți legate de citire
- dificultăți legate de atenție

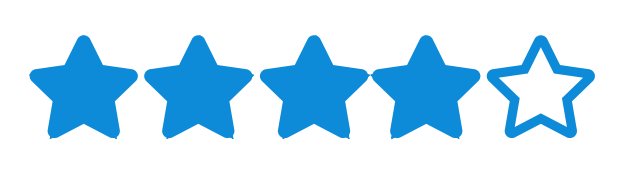

#### Gradul de accesibilitate

Resursa poate fi personalizată pentru multe preferințe și necesități.

#### Utilizare practică

Utilizați instrumentul pentru a mări textul dificil de accesat. Reglați tipul de mărire necesar în funcție de nevoile elevului și setați setările preferate pentru a-i permite o lectură mai confortabilă.

https://docs.microsoft.com/en-us/sysinternals/downloads/zoomit

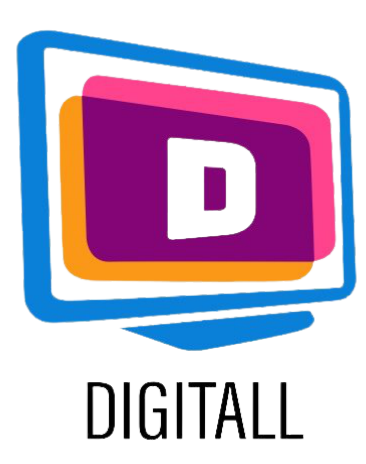

# CUM SE UTILIZEAZĂ?

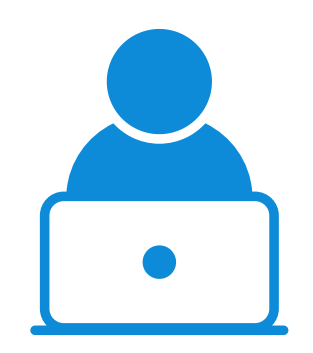

#### STUDENT

Alegeți nivelul optim de zoom și tasta rapidă pentru a activa funcția de mărire.

#### Pasul 1.

Printre numeroasele caracteristici pe care le puteți afla în acest instrument, veți găsi:

- un mod de schițare și scriere pe ecran
- tipul de mărire
- o funcție de cronometru

| Pasul | 2. |
|-------|----|
|-------|----|

|                           | Sysintem.                               | <u>als - www</u>                 | .sysinter             | nals.com               |                |                                       |
|---------------------------|-----------------------------------------|----------------------------------|-----------------------|------------------------|----------------|---------------------------------------|
| Zoom                      | LiveZoom                                | Draw                             | Туре                  | Break                  | 1              |                                       |
| After<br>and d<br>the rig | toggling Zo<br>own arrow<br>ght mouse b | omIt you<br>keys. Exi<br>outton. | can zoo<br>t zoom m   | m in with<br>node with | the m<br>Escap | ouse wheel or up<br>be or by pressing |
| Zoom                      | Toggle: C                               |                                  |                       |                        |                |                                       |
| Anima                     | ate zoom in                             | and zoon                         | n <mark>out:</mark> [ | ~                      |                |                                       |
|                           | fv the initial                          | level of                         | magnifica             | ation whe              | en zooi        | ming in:                              |
| Speci                     |                                         |                                  |                       |                        |                |                                       |
| Speci                     |                                         |                                  |                       |                        |                |                                       |

| Zoom | LiveZoom | Draw | Type | Break |  |
|------|----------|------|------|-------|--|
|------|----------|------|------|-------|--|

Selectați tipul de mărire între:

- întregul ecran
- o parte selectată din ecran
- lentila/lupa mobilă

Setați procentul de zoom.

|        | loggle:     | CIRL +     | 1          | Print on the local |          |                                                                                                    |
|--------|-------------|------------|------------|--------------------|----------|----------------------------------------------------------------------------------------------------|
| Anima  | te zoom i   | n and zo   | om out:    | $\square$          |          | Concession of the local division of the local division of the loca |
| Specif | y the initi | al level o | of magnifi | cation w           | hen zooi | ming in:                                                                                                    |
|        |             |            |            |                    |          |                                                                                                    |
|        |             |            |            |                    |          |                                                                                                    |
|        | 1 25        | 15         | 1 75       | 2.0                | 3.0      | 40                                                                                                    |

#### Pasul 3.

Setați tasta rapidă pentru a activa mărirea.

Acest lucru va declanșa atât activarea, cât și dezactivarea funcției.

|        | LiveZoom                                                                                                    | Draw                  | Type                                                                                                    | Break                                                                                                    |                                                                                                    |                   |
|--------|----------------------------------------------------------------------------------------------------|-----------------------|----------------------------------------------------------------------------------------------------|----------------------------------------------------------------------------------------------------|----------------------------------------------------------------------------------------------------|-------------------|
| After  | toggling Zoo                                                                                                    | omIt you              | i can zoo                                                                                                    | m in wit                                                                                                    | n the m                                                                                                    | nouse wheel or up |
| and d  | lown arrow l                                                                                                    | æys. Ex               | it zoom n                                                                                                    | node wit                                                                                                    | h Esca                                                                                                    | pe or by pressing |
| the ri | gat mouse b                                                                                                    | utton.                |                                                                                                    | Contraction of the local division of the local division of the loc | No. of Concession, name                                                                                                    |                   |
| Zoom   | Toggle: CT                                                                                                    | RL + 6                |                                                                                                    |                                                                                                    |                                                                                                    |                   |
| Anima  | ate zoom in a                                                                                                    | and zoor              | n out:                                                                                                    | -                                                                                                    | and a state of the state of the |                   |
|        | State of Lot of Lot of | and the period of the | NAMES OF ADDRESS OF ADDRESS OF ADDRE | and a state of the state of the |                                                                                                    |                   |
| Speci  | fy <mark>the</mark> initial                                                                                                    | level of              | magnifica                                                                                                    | ation wh                                                                                                    | en zoo                                                                                                    | ming in:          |
|        |                                                                                                    |                       |                                                                                                    |                                                                                                    |                                                                                                    |                   |
|        |                                                                                                    |                       |                                                                                                    |                                                                                                    |                                                                                                    |                   |
|        |                                                                                                    | 1 5                   | 1 75                                                                                                    | 2.0                                                                                                    | 3.0                                                                                                    | 4.0               |

https://docs.microsoft.com/en-us/sysinternals/downloads/zoomit